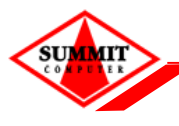

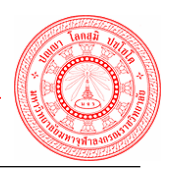

## การติดตั้งโปรแกรมเสริมสำหรับการ Scan เอกสารเข้าระบบสารบรรณอิเล็กทรอนิกส์

# 1.1 วิธีติดตั้งโปรแกรมเสริมสำหรับการ Scan เอกสาร

1. ดาวน์โหลดโปรแกรม Web Scan

| <b>:: NEW ::</b> 1<br>รายละเอียด | <mark>โปรแกรมเสริมสำหรับการ Scan เอกสาร (WebScan) คลิกที่นี่</mark><br>: [EXE] ติดตั้งโปรแกรมเสริมสำหรับการ Scan เอกสารเข้าระบบสารบรรณอิเล็กทรอนิกส์โดยที่เครื่องคอมพิวเตอร์ต่อกับ<br>เครื่องสแกนเนอร์ อัพเดทล่าสุด 20 กันยายน 2560 |
|----------------------------------|----------------------------------------------------------------------------------------------------|
| ภาพที่ 1                         | หน้าจอ Download โปรแกรม Web Scan                                                                                                    |

2. คลิกเลือก Save as

|     |                                                                   | Save<br>Save as |
|-----|-------------------------------------------------------------------|-----------------|
|     | Do you want to run or save setup-x86.exe from e-filing.mcu.ac.th? | Save and run    |
| ภาท | ที่ 2 หน้าจอเปิด Save as โปรแกรม                                  |                 |

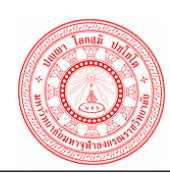

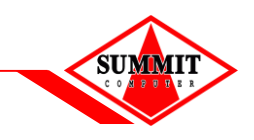

3. ดับเบิ้ลคลิกเลือก setup\_wss.exe เพื่อดำเนินการติดตั้งโปรแกรม

| Name                                   | Date modified   | Туре              | Size     |
|----------------------------------------|-----------------|-------------------|----------|
| 07-TH-Sarabun-PSK                      | 3/9/2560 9:42   | File folder       |          |
| C_201706_peerata.th                    | 15/9/2560 11:27 | File folder       |          |
| Foxit Phantom v2.1.0.0731              | 15/9/2560 9:15  | File folder       |          |
| microsofttoolkit                       | 19/9/2560 16:56 | File folder       |          |
| NCH.WavePad.Sound.Editor.Masters.E     | 4/9/2560 15:14  | File folder       |          |
| THSarabunNew                           | 4/9/2560 16:03  | File folder       |          |
| YTD Video Downloader Pro 5.8.3 + Cr    | 4/9/2560 14:58  | File folder       |          |
| 🐻 ChromeSetup.exe                      | 19/9/2560 14:06 | Application       | 1,104 K  |
| Firefox Setup 55.0.3.exe               | 13/9/2560 10:11 | Application       | 33,369 K |
| ReForce_Experience_v3.9.0.61.exe       | 3/9/2560 11:22  | Application       | 81,807 K |
| 🔯 installbackupandsync.exe             | 3/9/2560 9:04   | Application       | 1,104 K  |
| microsofttoolkit.zip                   | 19/9/2560 16:55 | Compressed (zipp  | 55,128 K |
| 📌 PulseSecureAppLauncher.msi           | 4/9/2560 9:51   | Windows Installer | 804 K    |
| 😼 setup-x86.exe                        | 20/9/2560 9:36  | Application       | 43,082 K |
| 🕵 Switch.Input.Language.V.1.2.WIN.7-10 | 3/9/2560 6:46   | Application       | 866 K    |
| WebScan.zip                            | 20/9/2560 9:38  | Compressed (zipp  | 43,071 K |
| ali z74160en.exe                       | 5/9/2560 11:20  | Application       | 2,492 K  |

ภาพที่ 3 หน้าจอติดตั้งโปรแกรม

4. หลังจากคลิกเลือกเพื่อติดตั้งโปรแกรม จะแสดงหน้าจอให้ผู้ใช้ดำเนินการติดตั้ง คลิกปุ่ม "Yes"

| ۲            | User Account C                                                                                                    | Control                             |  |  |  |  |
|--------------|----------------------------------------------------------------------------------------------------|-------------------------------------|--|--|--|--|
| 😨 Do<br>cha  | you want to allow the follo<br>anges to this computer?                                                                           | owing program to make               |  |  |  |  |
| 1            | Program name: Web Scan Service Setup<br>Verified publisher: Summit Computer Co, Ltd.<br>File origin: Hard drive on this computer |                                     |  |  |  |  |
| Show o       | details                                                                                                    | Yes No                              |  |  |  |  |
|              | <u>Char</u>                                                                                                    | nge when these notifications appear |  |  |  |  |
| ภาพที่ 4 หน้ | ้าจอยืนยันการติดตั้งโปรแกรม                                                                                                    |                                     |  |  |  |  |

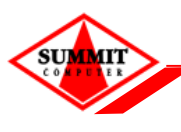

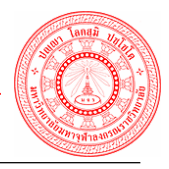

5. คลิกปุ่ม "Next"

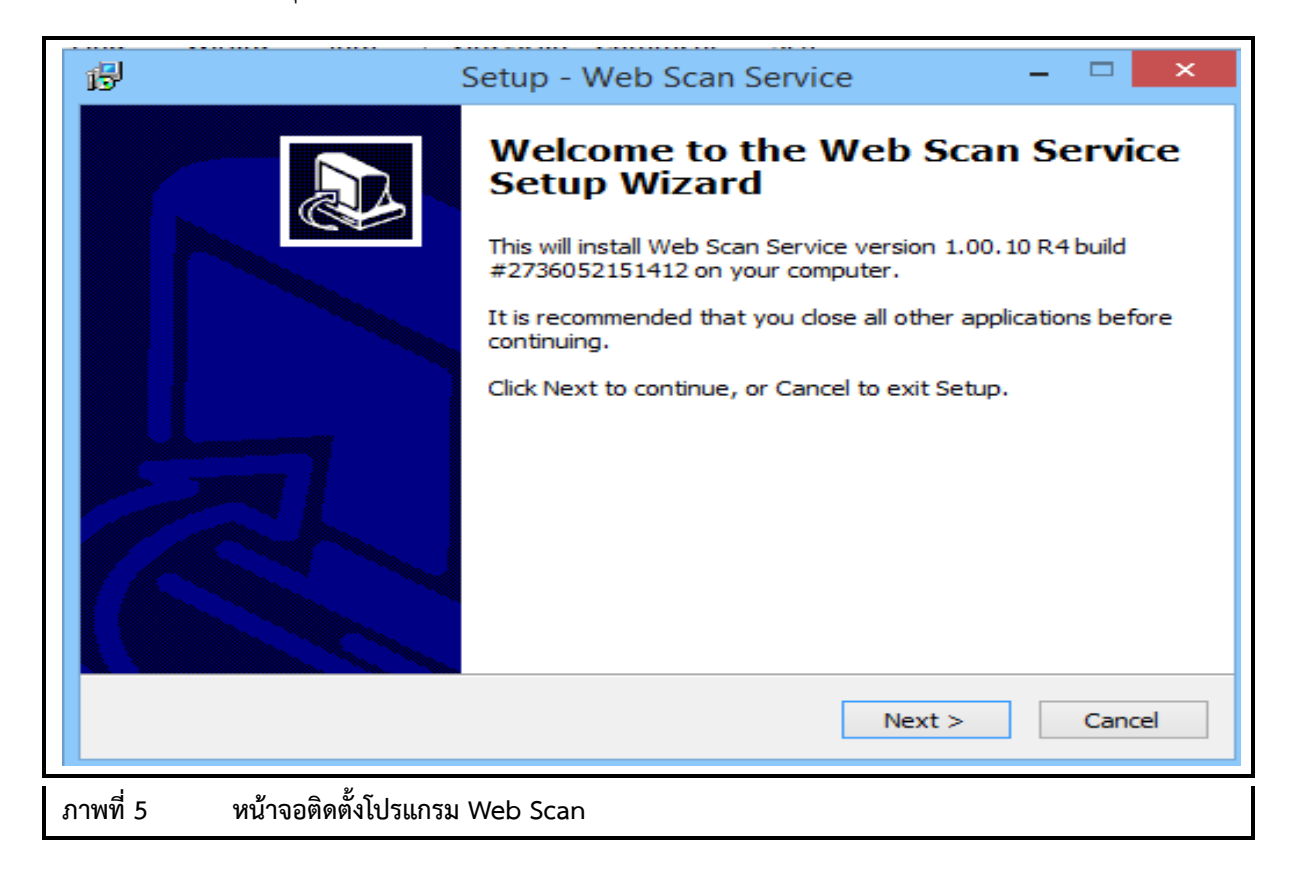

6. คลิกปุ่ม "Next"

| B        | Setup - Web Scan Service 🛛 🗕 🔍 🗙                                                       |
|----------|----------------------------------------------------------------------------------------|
|          | Select Destination Location         Where should Web Scan Service be installed?        |
|          | Setup will install Web Scan Service into the following folder.                         |
|          | To continue, click Next. If you would like to select a different folder, click Browse. |
|          | C:\Program Files\EDASSoftware Browse                                                   |
|          | At least 171.1 MB of free disk space is required.                                      |
|          | < Back Next > Cancel                                                                   |
| ภาพที่ 6 | หน้าจอกำหนด path เพื่อติดตั้งโปรแกรม                                                   |

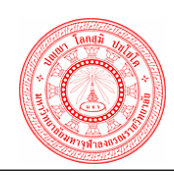

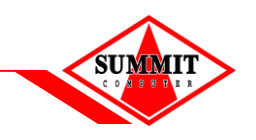

7. ระบุกำหนดชื่อเมนูโปรแกรม เช่น Web Scan หลังจากนั้นคลิกปุ่ม "Next"

| Ŕ   | Setup - Web Scan Service - 🗆 🗙                                                         |
|-----|----------------------------------------------------------------------------------------|
|     | Select Start Menu Folder<br>Where should Setup place the program's shortcuts?          |
|     | Setup will create the program's shortcuts in the following Start Menu folder.          |
|     | To continue, click Next. If you would like to select a different folder, click Browse. |
|     | Web Scan Browse                                                                        |
|     |                                                                                        |
|     |                                                                                        |
|     |                                                                                        |
|     |                                                                                        |
|     |                                                                                        |
|     |                                                                                        |
|     |                                                                                        |
|     | < Back Next > Cancel                                                                   |
|     |                                                                                        |
| ภาพ | พที่ 7 หน้าจอกำหนดชื่อเมนูโปรแกรมสแกนเอกสาร                                            |

8. คลิกปุ่ม "Install"

| Б    | Setup - Web Scan Service - 🗆 🗙                                                                                  |
|------|----------------------------------------------------------------------------------------------------|
|      | Ready to Install<br>Setup is now ready to begin installing Web Scan Service on your computer.                   |
|      | Click Install to continue with the installation, or click Back if you want to review or<br>change any settings. |
|      | Destination location: C:\Program Files\EDASSoftware                                                             |
|      | Start Menu folder:<br>Web Scan                                                                                  |
|      | <                                                                                                    |
|      | < Back Install Cancel                                                                                           |
| ภาพเ | 1ี่ 8 หน้าจอ Install โปรแกรม                                                                                    |

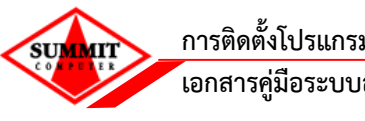

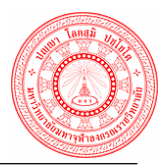

9. แสดงหน้าจอ ดำเนินการติดตั้งโปรแกรม

| 岁 Setup - Web Scan Service                                                               | - 🗆 🗙  |
|------------------------------------------------------------------------------------------|--------|
| <b>Installing</b><br>Please wait while Setup installs Web Scan Service on your computer. |        |
| Extracting files<br>C: \Program Files \EDASSoftware \jre \bin \jli.dll<br>               |        |
|                                                                                          |        |
|                                                                                          |        |
|                                                                                          |        |
|                                                                                          |        |
|                                                                                          | Cancel |
| ภาพที่ 9 หน้าจอดำเนินการติดตั้งโปรแกรม                                                   |        |

10. คลิกปุ่ม "Finish"

| i <del>l</del> i                  | Setup - Web Scan Service 🛛 🗕 🔍                                                                                                    |
|-----------------------------------|----------------------------------------------------------------------------------------------------|
|                                   | Completing the Web Scan Service<br>Setup Wizard<br>Setup has finished installing Web Scan Service on your<br>computer. The application may be launched by selecting the<br>installed icons.<br>Click Finish to exit Setup.<br>✓ Launch application Web Scan Service |
|                                   | Finish                                                                                                    |
| ภาพที่ 10 หน้าจอสิ้นสุดการติดตั้ง | โปรแกรม                                                                                                    |

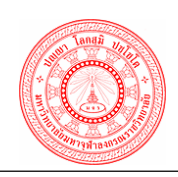

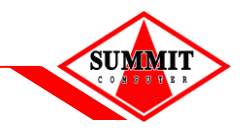

 หลังจาก Install สำเร็จจะแสดง icon ตามตาราง icon ที่ Windows tray และขึ้นหน้าจอ ให้ Configuration คลิกขวาไอคอน < แสดงหน้าจอ Configuration</li>

|                                  | 8     | 2        | ۲            |     |
|----------------------------------|-------|----------|--------------|-----|
|                                  | 8     | 8        | <del>@</del> | ()) |
|                                  | ŧ۵    | llha     | N            | w   |
|                                  |       | <b>~</b> | Ð            | 3   |
|                                  |       | Custo    | mize.        |     |
| ภาพที่ 11 หน้าจอติดตั้งโปรแกรมสำ | าเร็จ |          |              |     |

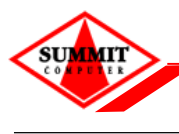

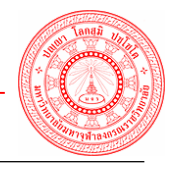

- 12. แสดงหน้าจอ Setup การสแกนเอกสาร
  - ระบุชื่อ "web scan" ในช่อง Description
  - เลือก "WS"
  - ระบุชื่อ Address "http://e-filing.mcu.ac.th"
  - ระบุ Port "80"
  - คลิกปุ่ม "Save"
  - คลิกปุ่ม Test Connection ระบบแสดง Connection Success

|                | Setup Dialog ×                               |
|----------------|----------------------------------------------|
| ID.            | sp-321ad303-e695-4d56-b363-be35026915dc Copy |
| Server Names:  | Select Server V                              |
| Web Server:    | ✓ Enable                                     |
| Description:   | web scan                                     |
| Protocol:      | ● WS ○ WSS                                   |
| Address:       | http://e-filing.mcu.ac.th Port: 80           |
| Use Proxy      | 1                                            |
| Address:       |                                              |
| Port:          |                                              |
| User:          | Password:                                    |
| Test Connect   | tion Save Delete Close                       |
| หน้าจอ Setup เ | าารติดตั้งโปรแกรมสแกนเอกสาร                  |

### 13. แสดงหน้าจอการเชื่อมต่อการสแกนเอกสาร สำเร็จ

|                   | Test Connection ×            |  |
|-------------------|------------------------------|--|
|                   | Connection Success.          |  |
|                   | ОК                           |  |
| ภาพที่ 13 หน้าจอแ | สดงการเชื่อมต่อการแสกนเอกสาร |  |

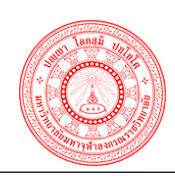

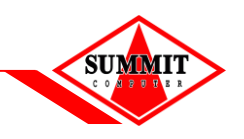

14. กำหนดค่าเริ่มต้นการแสกนเอกสาร โดย login เข้าระบบสำนักงานอัตโนมัติ คลิกเลือกปุ่ม "แนบเอกสาร"

|                                               |                | 0                                                                                                    |               | Antr             | แห้ม     |     |
|-----------------------------------------------|----------------|----------------------------------------------------------------------------------------------------|---------------|------------------|----------|-----|
| ແຂ້ນນັ້ນຂວາມອັນ                               | siniz          | <ul> <li>Image: Construction of the second second seco</li></ul> | Jinet Documer | t Viewer - Googi | e Chrome | 10. |
| uanens *                                      |                | 01                                                                                                    |               |                  |          | ORE |
| รายละเมือด                                    |                |                                                                                                    | 0/0           |                  |          |     |
|                                               |                |                                                                                                    |               |                  |          |     |
|                                               |                |                                                                                                    |               |                  |          |     |
| วันที่หนดอายุ                                 |                |                                                                                                    |               |                  |          |     |
|                                               |                |                                                                                                    |               |                  |          |     |
| ข้อมูลเอกสาร การเงิน                          | งบประมาณ       |                                                                                                    |               |                  |          |     |
| ประเภทเลกสาร                                  | การวัน งบระบาย |                                                                                                    |               |                  |          |     |
| เลขาโหนังสือ                                  |                |                                                                                                    |               |                  |          |     |
| ลงวันที่                                      |                |                                                                                                    |               |                  |          |     |
| ข้อข้อง                                       |                |                                                                                                    |               |                  |          |     |
|                                               |                |                                                                                                    |               |                  |          |     |
|                                               |                |                                                                                                    |               |                  |          |     |
| อกสำรแนบ                                      |                |                                                                                                    |               |                  |          |     |
| <b>อกสารแบบ</b><br>จำนวนเอกสารแบบ             | 8              | แนนเลกกร                                                                                                    |               |                  |          |     |
| <b>อกสำรแบบ</b><br>จำนวนเอกสารเอบ<br>ขนาดไฟอ์ | (0.0) KB       | unnum/s                                                                                                    |               |                  |          |     |

15. คลิกเลือกไอคอน 🔌 🔽 หลังจากนั้นคลิกเลือก "Register Scan Service"

|           | Beolater Scan Service    | R. O. A. H O | H 4 P H 0 | / 0 |
|-----------|--------------------------|--------------|-----------|-----|
|           | Select Source<br>Show UI |              |           |     |
|           | Add<br>Insert<br>Replace |              |           |     |
|           |                          |              |           |     |
|           |                          |              |           |     |
|           |                          |              |           |     |
|           |                          |              |           |     |
|           |                          |              |           |     |
|           |                          |              |           |     |
|           |                          | •            |           |     |
| ภาพที่ 15 | หน้าจอ Register Scan Ser | vice         |           |     |

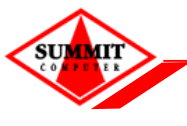

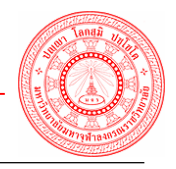

16. แสดงหน้าจอให้ใส่ ID คลิก Taskbar ด้านล่าง เลือกคลิกขวาที่รูปไอคอน 👌 หลังจากนั้นคลิก Setup

| Enter Scanner service provider ID.        | ×             |
|-------------------------------------------|---------------|
|                                           |               |
|                                           | OK            |
|                                           |               |
|                                           |               |
|                                           |               |
|                                           |               |
|                                           |               |
|                                           |               |
|                                           |               |
|                                           |               |
| Ab                                        | out           |
| So                                        | canner Source |
| Te                                        | est Scanner   |
| Ex                                        | it 🔛          |
|                                           |               |
| <                                         | Customize     |
| ภาพที่ 16 หน้าจอ Register Scan Service ID |               |

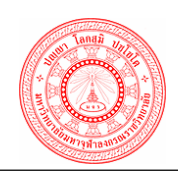

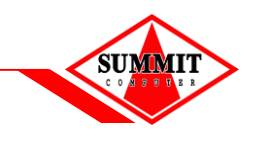

17. แสดงหน้าจอ Setup ในช่อง ID คลิกปุ่ม Copy

| Enter Sca                 | nner servi | ce provid | er ID.      |             |          |    |
|---------------------------|------------|-----------|-------------|-------------|----------|----|
| 4                         |            | Setur     | Dialog      |             | ок       | ×  |
| ID.                       | sp-6b1a4   | 56b-5c1d  | 49d0-8f00-8 | 6a82ebac9ee | Сору     |    |
| Server Names:             | Select S   | Server    |             |             |          | ~  |
| Web Server                |            |           |             |             | 🗹 Enabl  | le |
| Description:<br>Protocol: | ⊛ ws       | O WSS     |             |             |          |    |
| Address:                  | y          |           |             |             | Port: 80 |    |
| Address:<br>Port:         | [          |           |             |             |          |    |
| User:                     | [          |           | Passw       | rord:       |          |    |
| Test Connec               | tion       |           | Save        | Delete      | Close    |    |
|                           |            |           |             |             |          |    |
|                           |            |           |             |             |          |    |

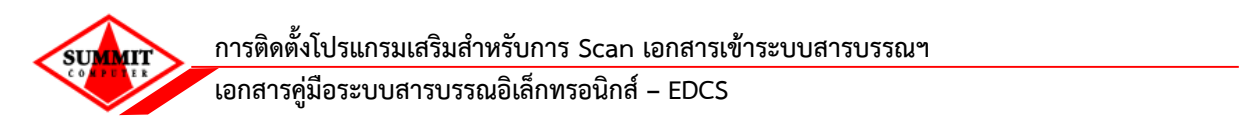

18. คลิกวาง ในช่อง "Enter Scanner service provider ID" หลังจากนั้นคลิกปุ่ม OK

| •              |                                            |
|----------------|--------------------------------------------|
|                | Enter Scanner service provider ID.         |
|                | sp-6b1a456b-5c1d-49d0-8f00-86a82ebac9ee OK |
|                |                                            |
|                |                                            |
|                |                                            |
|                |                                            |
|                |                                            |
|                |                                            |
|                | 14                                         |
| ภาพที่ 18 หน้า | จอระบุรายละเอียด ID Scanner                |

19. หลังจาก Register Scan Service ID เรียบร้อยแล้ว รูปไอคอนScanner จะสามารถคลิกทำงานได้ ตามปกติ

|           | a)                                            |
|-----------|-----------------------------------------------|
| ภาพที่ 19 | หน้าจอติดตั้ง Register Scan Service ID สำเร็จ |

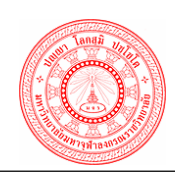

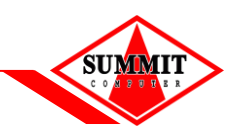

หลังจากดำเนินการ Register Scan Service ID แล้ว ให้คลิกเลือกไอคอน Scanner และคลิกเลือก
 "Select Source" เพื่อเลือก driver เครื่องScannerที่ต่อเชื่อมกับเครื่องคอมพิวเตอร์ของผู้ใช้งาน

|         | Register Scan Service |                 |                               |  |
|---------|-----------------------|-----------------|-------------------------------|--|
|         |                       |                 |                               |  |
|         | Select Source         |                 |                               |  |
|         | Show Of               |                 |                               |  |
|         | Add                   |                 |                               |  |
|         | Insert                |                 |                               |  |
|         | Replace               |                 |                               |  |
|         |                       |                 |                               |  |
|         |                       |                 |                               |  |
|         |                       |                 |                               |  |
|         |                       |                 |                               |  |
|         |                       |                 |                               |  |
|         |                       |                 |                               |  |
|         |                       |                 |                               |  |
|         |                       |                 |                               |  |
|         |                       |                 |                               |  |
|         |                       |                 |                               |  |
|         |                       |                 |                               |  |
|         |                       |                 |                               |  |
|         |                       |                 |                               |  |
|         |                       |                 |                               |  |
|         |                       |                 |                               |  |
|         |                       |                 |                               |  |
|         |                       |                 |                               |  |
|         |                       |                 |                               |  |
|         |                       |                 |                               |  |
|         |                       |                 | -: seanner service connected. |  |
| 4 00    | 2 2 2 2 2 2 2         | 4               |                               |  |
| ภาพท 20 | หนาจอ Select Source ข | ของเครองScanner |                               |  |
|         |                       |                 |                               |  |

### 21. คลิกเลือกชื่อ driver ของเครื่องScanner หลังจากนั้นคลิกปุ่ม "Select"

|               | 🖹 Sele                             | ct Source                 |  |
|---------------|------------------------------------|---------------------------|--|
|               | Sources:<br>PaperStream IP fi-6230 | ZLAdj<br>Select<br>Cancel |  |
| ภาพที่ 21 หน้ | าจอเลือก driver scanner            |                           |  |

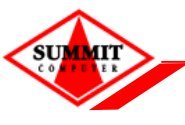

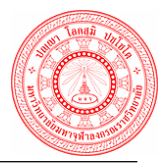

22. ดำเนินการทดสอบการ Scan โดยคลิกเล็ก "Add"

| D 🖀 -     |                                                 |
|-----------|-------------------------------------------------|
|           | Register Scan Service                           |
|           | Select Source                                   |
|           | Show UI                                         |
|           | Add                                             |
|           | Insert                                          |
|           | Replace                                         |
|           |                                                 |
|           |                                                 |
|           |                                                 |
|           |                                                 |
|           |                                                 |
|           |                                                 |
|           |                                                 |
|           |                                                 |
|           |                                                 |
|           |                                                 |
|           |                                                 |
|           |                                                 |
|           |                                                 |
|           |                                                 |
|           |                                                 |
|           |                                                 |
|           | -: Scanner service connected.                   |
| ภาพที่ 22 | หน้าจอการ Scan ภาพผ่านระบบสารบรรณอิเล็กทรอนิกส์ |

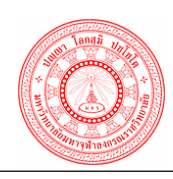

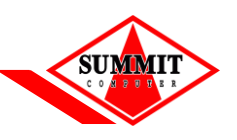

23. แสดงภาพที่ผ่านการ Scan เข้าสู่ระบบสารบรรณอิเล็กทรอนิกส์ หลังจากนั้นคลิกปุ่ม Save To Server

|                     | D                                                                                                    | linet Document Viewer - Google Owners                                                                                                    |                                       |
|---------------------|----------------------------------------------------------------------------------------------------|----------------------------------------------------------------------------------------------------|---------------------------------------|
| shell               |                                                                                                    | met bocument viewer - doogle chrome                                                                                                    | 2                                     |
|                     | D 🖻                                                                                                    | • > • • • • • • • • •                                                                                                    | BIORS                                 |
|                     |                                                                                                    | 0 / 0                                                                                                    |                                       |
|                     |                                                                                                    |                                                                                                    |                                       |
|                     |                                                                                                    |                                                                                                    |                                       |
|                     |                                                                                                    |                                                                                                    |                                       |
|                     |                                                                                                    |                                                                                                    |                                       |
| น งบประมาณ          |                                                                                                    |                                                                                                    |                                       |
| สารเรียน อยู่ประกาณ |                                                                                                    |                                                                                                    |                                       |
|                     |                                                                                                    |                                                                                                    |                                       |
|                     |                                                                                                    |                                                                                                    |                                       |
|                     |                                                                                                    |                                                                                                    |                                       |
|                     |                                                                                                    |                                                                                                    |                                       |
|                     |                                                                                                    |                                                                                                    |                                       |
| 2                   | ana and the second second second second second second second second second second second second second second s                                                                                                    |                                                                                                    |                                       |
| (0.0) KB            |                                                                                                    |                                                                                                    |                                       |
|                     |                                                                                                    |                                                                                                    | <                                     |
|                     | עוא<br>ע אינעלגבאיזהנ<br>וויינגלא מעלקבאיזהנ<br>וויינגלא מעלקבאיזהנ | Land Contraction of the second second | Intel Document Viewer - Google Chrome |

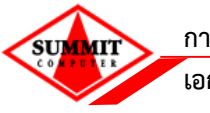

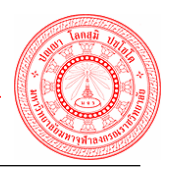

การแนบไฟล์ภาพเอกสารจากเครื่องคอมพิวเตอร์ของผู้ใช้งาน เข้าสู่ระบบสารบรรณอิเล็กทรอนิกส์
 คลิกเลือกไอคอน หลังจากนั้น คลิก "Add" หลังจากนั้นคลิก "Save to Server"

| Replac               | e                                          |                         |            |   |
|----------------------|--------------------------------------------|-------------------------|------------|---|
|                      |                                            | รายการบำรุงรักษาเครื่อง | 1          |   |
|                      | ครั้งมี่<br>หน่วยงาน :<br>สถานที่ดีดดั้า : |                         | žadi/<br>i | ! |
|                      |                                            |                         |            |   |
|                      |                                            |                         |            |   |
| common a sea and sea |                                            |                         |            |   |
|                      |                                            |                         |            |   |
|                      |                                            |                         |            |   |
| <                    |                                            |                         |            |   |

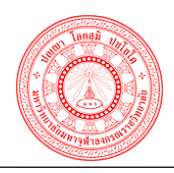

เอกสารคู่มือระบบสารบรรณอิเล็กทรอนิกส์ – EDCS

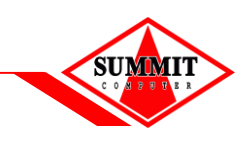

#### 1.2 วิธีใช้โปรแกรมเสริมสำหรับดูภาพ

คำอธิบายสัญลักษณ์ในการใช้งานโปรแกรมเสริมสำหรับจัดการภาพ

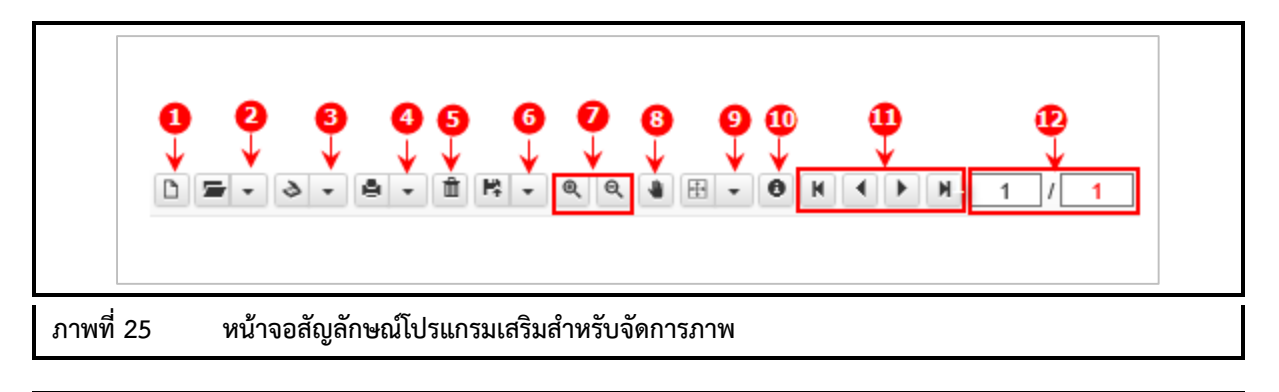

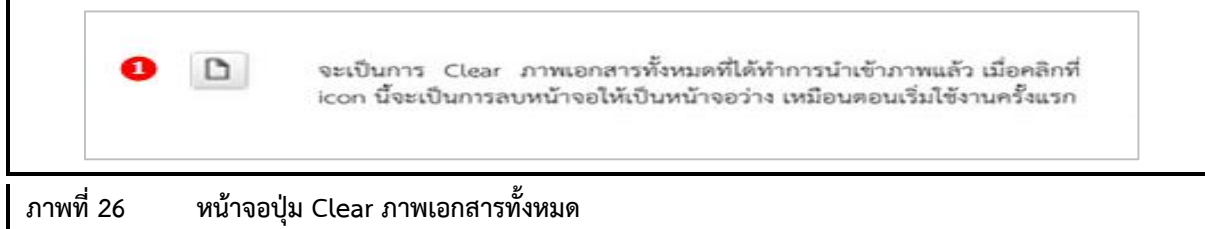

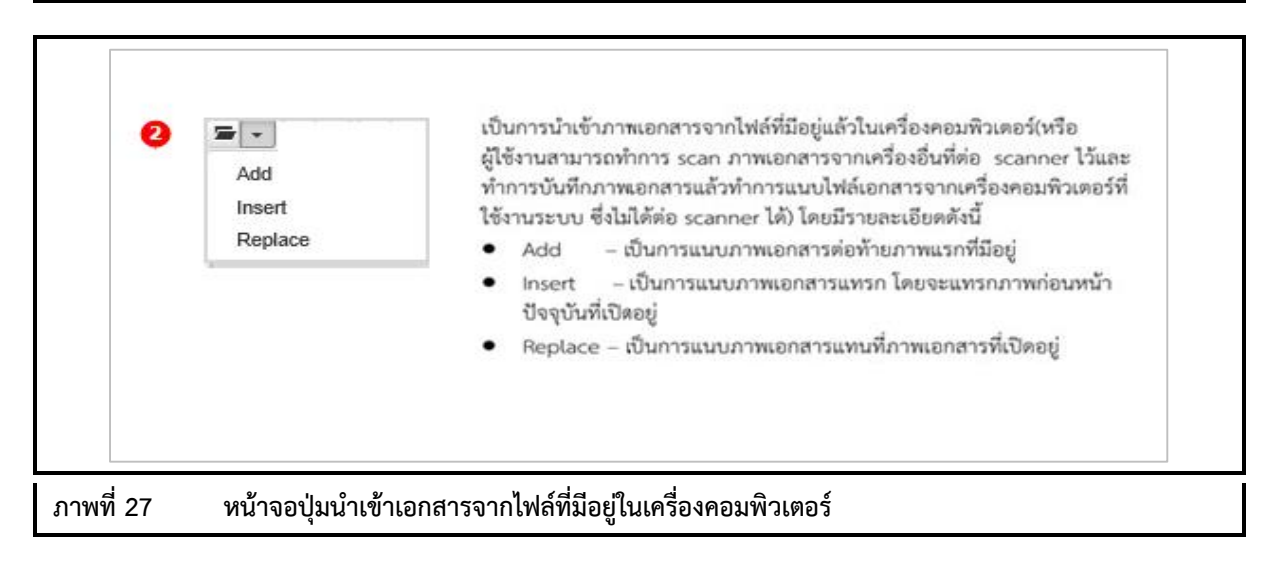

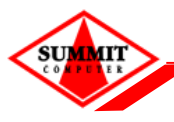

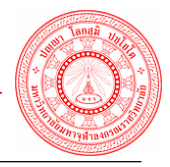

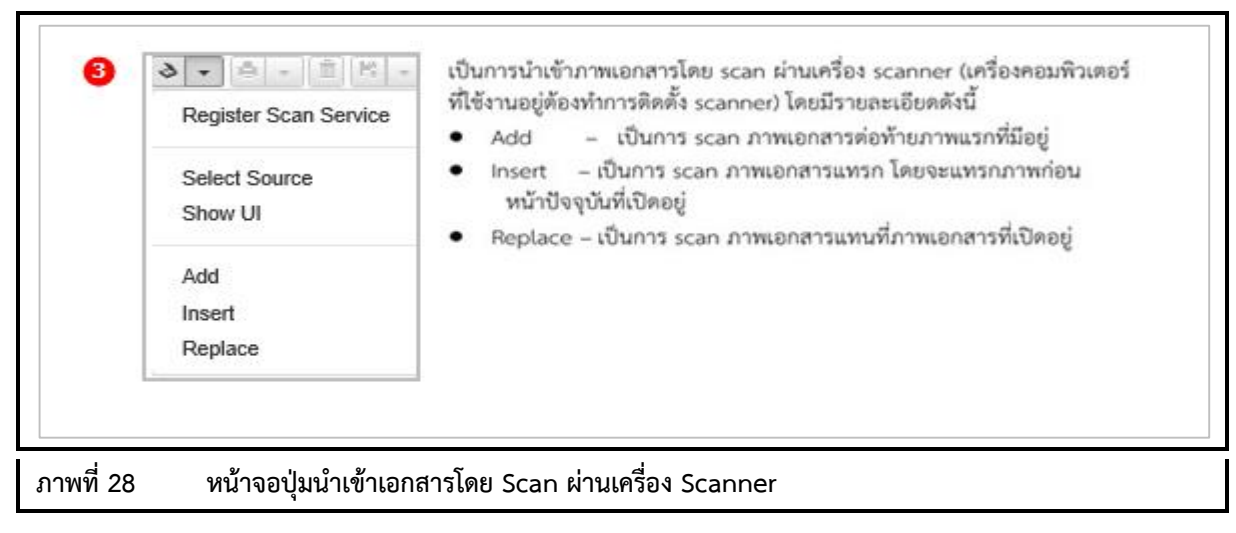

|                          | เป็นการพิมพ์ภาพเอกสารที่ต้องการออกทางเครื่องพิมพ์ โดยมี<br>Print Current - เป็นการพิมพ์ภาพเอกสารหน้าปัจจุบันที่แสดง<br>Print All - เป็นการพิมพ์ภาพเอกสารทั้งหมดที่มีอยู่<br>Print Select - เป็นการพิมพ์ภาพเอกสารโดยสามารถระบุหน้<br>ที่ต้องการได้ โดยจะแสดงหน้าจอ ดังนี้ | รายละเอียดดัง<br>เอยู่<br>าของภาพเอกส | นี้ |
|--------------------------|----------------------------------------------------------------------------------------------------|---------------------------------------|-----|
|                          | Enter Print page.                                                                                                    |                                       |     |
|                          | [1] or [3,5] or [1-3,4,5]                                                                                                    | ок                                    |     |
|                          |                                                                                                    |                                       |     |
| ภาพที่ 29 หน้าจอปุ่มพิมา | พ์ภาพเอกสาร                                                                                                    |                                       |     |

|             | 5 ปี เป็นการลบภาพเอกสาร ภาพปัจจุบันที่แสดงอยู่ที่หน้าจอ |
|-------------|---------------------------------------------------------|
| ภาพที่ 30 🗠 | หน้าจอลบภาพเอกสาร                                       |

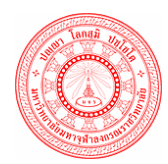

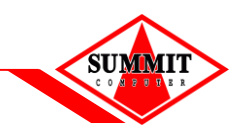

เอกสารคู่มือระบบสารบรรณอิเล็กทรอนิกส์ – EDCS

| • | Save to Server<br>Save As  | เป็นการบันทึกภาพเอกสารซึ่งจะเป็นการบันทึกลงในเครื่องคอมพิวเตอร์ และบันทึก<br>ลงในระบบงาน โดยมีรายละเอียด ดังนี้<br>Save to Server - เป็นการบันทึกภาพเอกสารลงในระบบงาน ซึ่งจะทำการบันทึก<br>ลงใน Server ที่ติดตั้งระบบงาน |
|---|----------------------------|----------------------------------------------------------------------------------------------------|
|   | Save As All<br>Save Change | Save As - เป็นการบันทึกข้อมูลภาพเอกสารหน้าปัจจุบันที่แสดงอยู่ ลงในเครื่อง<br>คอมพิวเตอร์                                                                                                    |
|   |                            | Save As All - เป็นการบันทึกภาพเอกสารทั้งหมดที่มีอยู่ ลงในเครื่อง<br>คอมพิวเตอร์<br>Save Change - เป็นเวอร์เหนือ อาหูแออชูรรณัวป้องวัน นี่มีอารูปรับต่อ Patata                                                            |

ภาพที่ 31 หน้าจอบันทึกภาพเอกสารลงเครื่องคอมพิวเตอร์

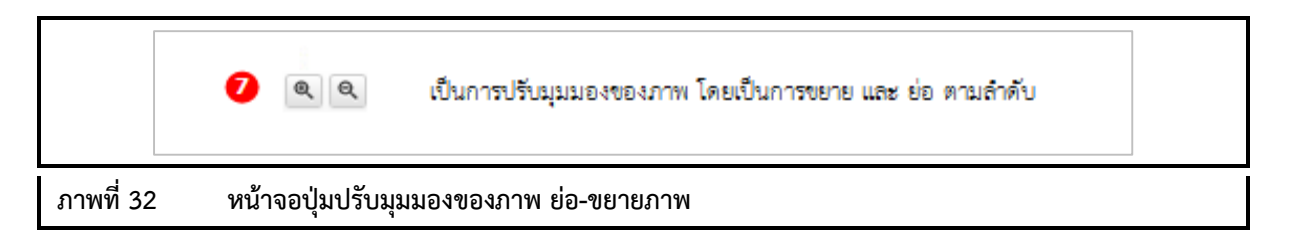

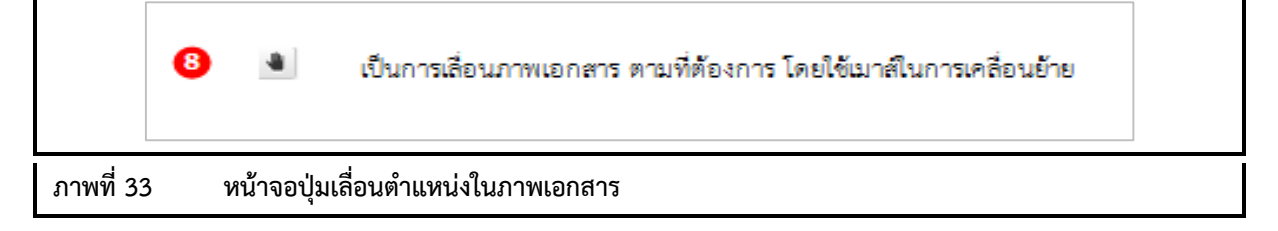

|           | 🧐 🖽 👻 เป็นการหมุนภาพเอกสารทางด้านข้ายและขวา ตามลำดับ |  |
|-----------|------------------------------------------------------|--|
| ภาพที่ 34 | หน้าจอปุ่มหมุนภาพเอกสาร                              |  |

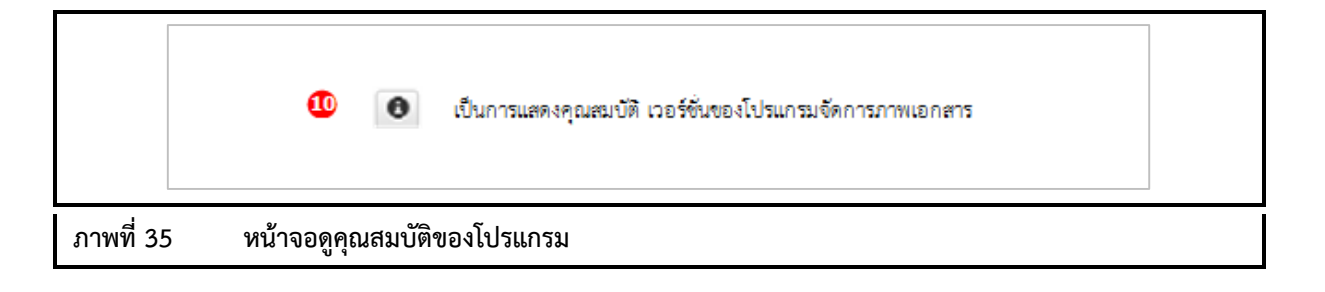

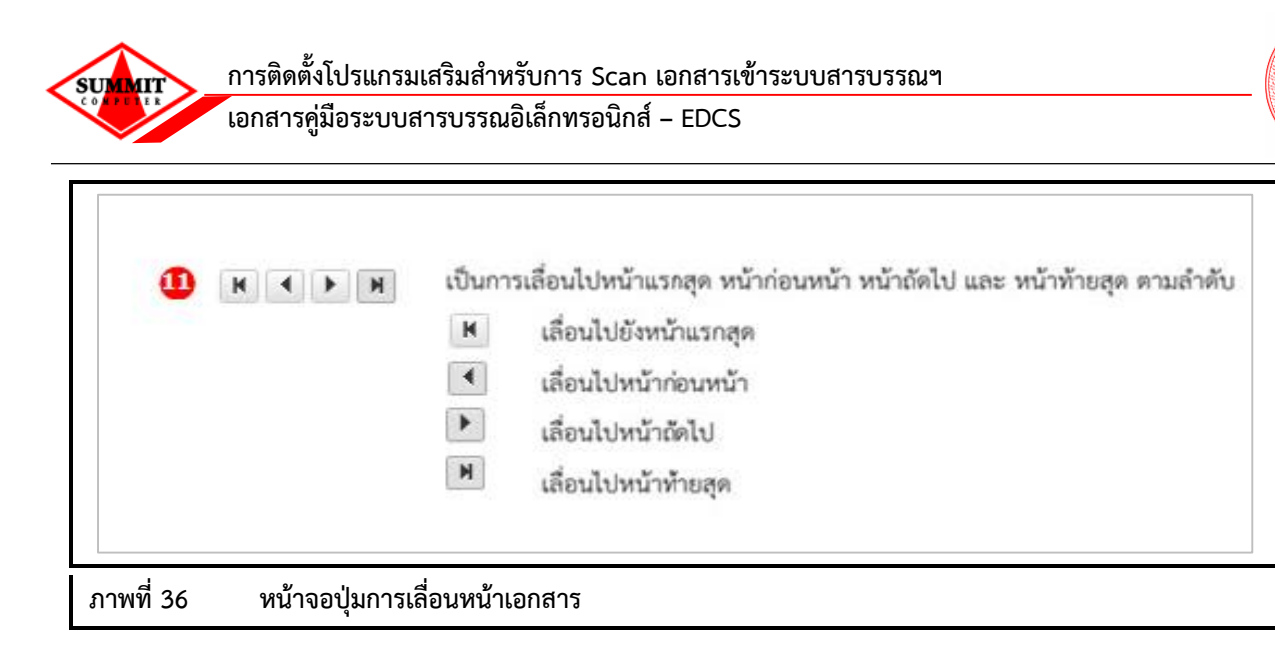

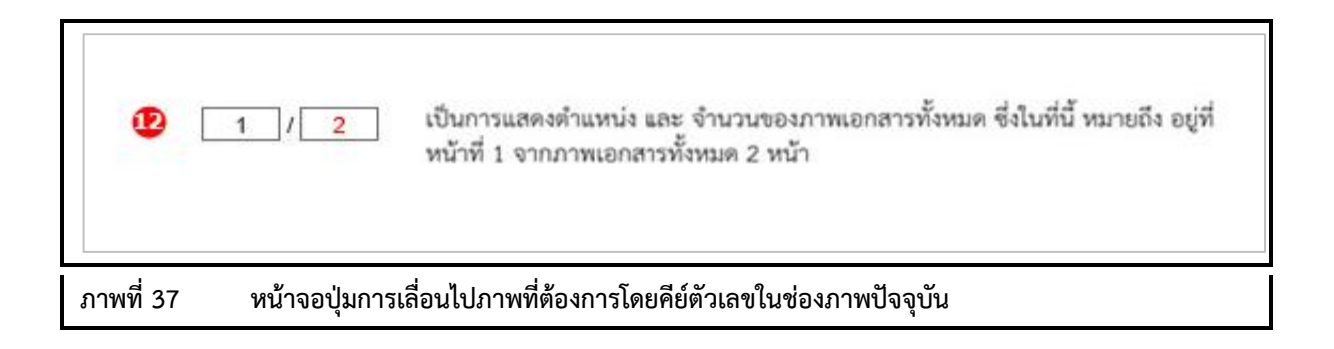